## Importera css-filer i Sigil

Ha den css-fil du vill importera redo i en mapp på datorn.

▶ Öppna din e-bok i Sigil.

Högerklicka på mappen Styles (till vänster) och klicka på "Add existing files" och välj aktuell css-fil.

▶ För att få css-stilerna att appliceras i din e-bok måste du tala om vilka sidor som ska associeras med denna formatering.

H Gör detta genom att markera de sidor i e-boken som ska knytas till aktuell css-fil (för att välja flera sidor håll ner ctrl på tangentbordet). Högerklicka sedan och välj "Link stylesheets".

H Kryssa i rutorna för de stylesheets du vill koppla.

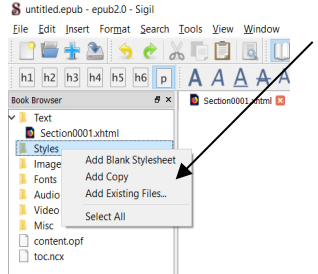

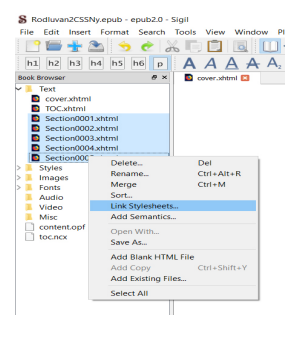

## Importera typsnitt i Sigil

➡ För att få olika typsnitt att fungera måste man också lägga till de typsnitt som css-filen hänvisar till.

Ha dina typsnitt redo i en mapp på din dator.

➡ Gå till Sigil och högerklicka på Fonts (till vänster) och sedan på "Add existing files". Välj typsnitten.

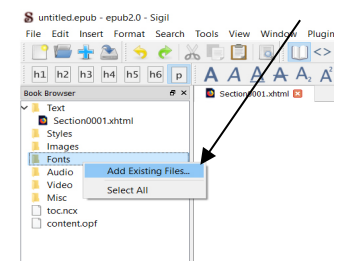

▶ Spara.